## ECS Setup: Adding an ECS Agent

| Product Category | Evolve Contact Suite |
|------------------|----------------------|
| Product Family   | Agent                |
| Trouble Type     | Adding an Agent      |
| Support Tier     | Triage               |
| Last Updated     | 07/19/2018           |

## Step-by-step guide

- 1. Access customer's Setup
- 2. Navigate to Staff through the subsystem and click on Add icon or New Agent

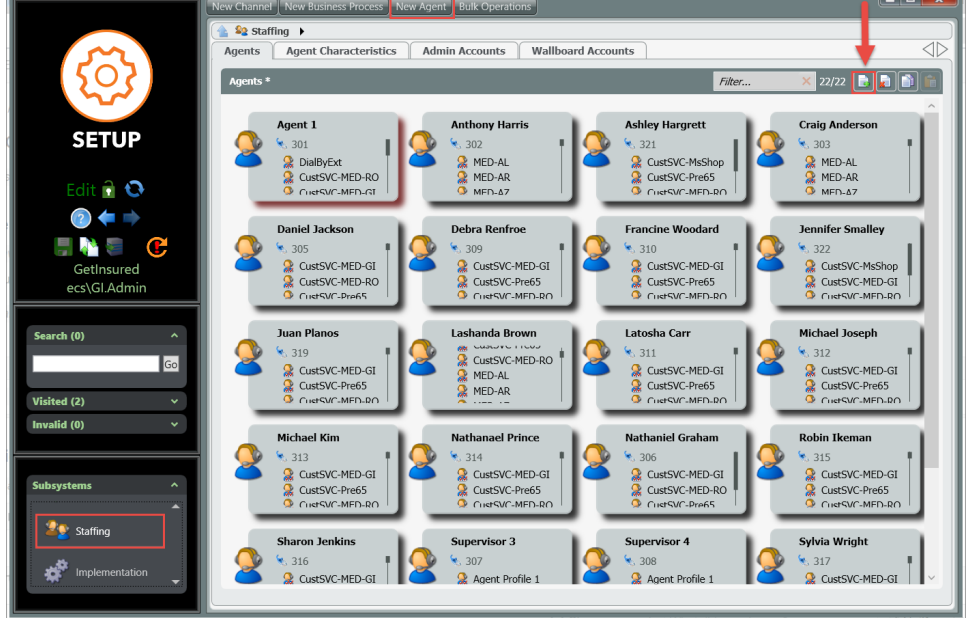

3. After clicking Add icon, fillin/check the agent info based on customer request

| New Agent                                                             |          | >   |
|-----------------------------------------------------------------------|----------|-----|
| Name                                                                  |          | ^   |
| Test Agent                                                            |          |     |
| Load Allowance                                                        |          |     |
| Schat Email Phone                                                     | •        |     |
| Agent Availability Type                                               |          |     |
| Regular Agent                                                         | •        |     |
| Profiles                                                              |          |     |
| Agent Profile 1<br>Agent-AgentExpress<br>CustSVC-AH<br>CustSVC-MED-GI |          |     |
| Can Change Extension                                                  |          |     |
| Allowed                                                               |          |     |
| Can Delegate To Supervisor                                            |          |     |
| Allowed                                                               |          |     |
| Always Recorded                                                       |          |     |
| - K I                                                                 |          | ~   |
|                                                                       | 0 OK Can | cel |

<sup>4.</sup> Scroll to the buttom to continue the agent portionIf the agent is a regular agent then select their BP and move to the Select

if the agent is a supervisor then select Supervised BP and move it to Selected (agent can also be both *Agent* and *Supervisor*)

| New Agent                                                                                                    | ×    |
|----------------------------------------------------------------------------------------------------|------|
| CRM                                                                                                    | ^    |
| 😮 Disabled                                                                                                    |      |
| Default Phone                                                                                                    |      |
| Internal Phone 🔻                                                                                                    |      |
| Private Telephone                                                                                                    |      |
|                                                                                                    |      |
| Business Processes                                                                                                    |      |
| Selected Not Selected                                                                                                    |      |
| Image: Second system       Image: Second system         Image: Second system       Image: Second system         Image: Second |      |
|                                                                                                    |      |
| Supervised Business Processes                                                                                                    |      |
| Selected Not Selected  AgentQ-AgentExpres  AgentQ-CustSVC  AgentQ-EXT                                                                                                    |      |
| OK Car                                                                                                    | ncel |

Once complete click *OK* and deploy
 After deploying the agent's name will be configured
 Click on the agent *account name* and copy their name
 Last step would be to activate the agent